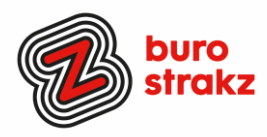

# Oh kan dat ook zo!?- Nr. 6

## Digitale tips die je leven makkelijker maken!

De zesde voorraad met digitale tips! De eerste vijf gemist? Kijk op <u>www.burostrakz.nl/blogs</u>. Dank weer aan de mensen die input geleverd hebben voor deze uitgave. Ik heb genoeg voor de komende 3 uitgaven <sup>©</sup>.

Wat zijn er toch veel dingen op digitaal gebied die het leven makkelijker en leuker maken! Ik deel de leukste graag met je. Ze zijn random en voor de een meer bruikbaar dan voor de ander. Daag jezelf eens uit en probeer tenminste 3 nieuwe dingen uit! #levenlangleren.

### Google translate camerafunctie

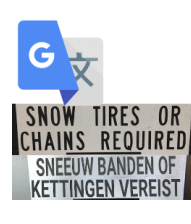

Als je ver weg op vakantie bent, of elders een vreemde taal ziet, kan het lastig zijn om je verstaanbaar te maken of de taal te begrijpen. De <u>vertaalapps voor iPhone en iPad</u> komen daarom goed van pas, zeker omdat je op vakantie soms woorden tegenkomt die je in het dagelijks leven niet zo snel gebruikt. Denk bijvoorbeeld aan tekstborden in een stad, maar ook de menukaart van een restaurant kan in een vreemde taal vaak gekke gerechten bevatten. De camerafunctie van Google Translate is nu vernieuwd om je nog beter op weg te helpen in een vreemde taal. Dankjewel ©Chantal Lucas

#### (Echt) zien hoe je moet lopen met Google Maps.

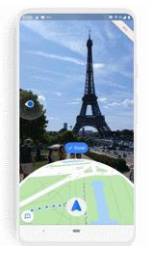

Ik kan ongelooflijk geïrriteerd raken als de Google Maps app zegt dat ik in zuidwestelijke richting moet lopen. Ik ben een vrouw, geen kompas. De app Google Maps helpt wandelaars gelukkig voortaan nog beter bij het vinden van de weg. Via Live Weergave projecteert Google richtingaanwijzers op het scherm, zodat wandelaars weten welke kant ze op moeten. Live Weergave gebruikt hiervoor *augmented reality* op de smartphone. Oftewel: op beelden van de camera wordt informatie geprojecteerd. De gebruiker ziet de omgeving in beeld met daarbij pijlen en richtingaanwijzers die de route naar de opgegeven bestemming markeren. Wandelaars kunnen de functie zo inschakelen tijdens het volgen van een route: Tik op de knop Live Weergave. Richt de camera van de telefoon op de omgeving. Zodra Google Maps de omgeving herkent, geeft de app de route aan. Wist je dat je met Google Maps nu ook de bus kunt volgen en een restaurant kunt reserveren? Handig!

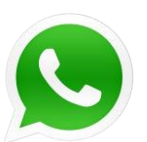

### WhatsApp voor egoïsten

Wil je als enige berichten kunnen zenden? Je maakt een groep aan, en zorgt ervoor dat alle informatie en berichten alleen door de beheerder verzonden en veranderd kunnen worden. Antwoorden van groepsleden komen dan direct in de privé mailbox van de beheerder.

Kijk op https://www.appletips.nl/whatsapp-groep-beheerder-versturen/

### www.Quiz-maker.com

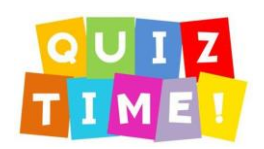

Wil je eenvoudig een online quiz maken? Bijvoorbeeld om de kennis van anderen te toetsen op het gebied van digitale vaardigheden of eHealth? Dat kan met quizmaker of Kahoot.com. Als input kun je een heleboel vragen verzinnen met 'Oh, kan dat ook zo!?' nummer 1 tm 5.

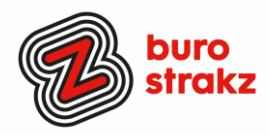

#### Geschreven tekst omzetten in getypte tekst (Apple)

Nebo

Met My Script Nebo (app, 9 euro) en een Apple-pen kun je typen en schrijven door elkaar en hij zet je handschrift om in getypte tekst als je op 'convert all' klikt. Let op: voor een PRO iPad heb je een andere pen nodig. Thanks: @Jolanda van Til

#### Fello, app voor mantelzorg (Apple en Android)

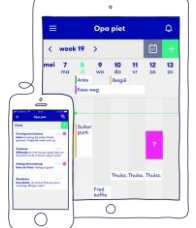

De app Fello is eigenlijk een app waar een soort van WhatsApp-groep en agenda-app samen komen. Via de app organiseer je eenvoudig zorg en aandacht voor je ouders of opa en oma. Wie kan wanneer met je vader of opa naar de dokter? Gaat er zondag een broer of zus bij je moeder of oma op de koffie? Je stemt het precies af met familie, vrienden, buren en vrijwilligers, allemaal vanuit één agenda met bijpassende groeps-app. Extra fijn is dat je afspraken kunt herhalen. De app is gemaakt door uitvaartonderneming DELA, maar dit komt verder helemaal niet terug in de app. Dank @Else van der Plaats

#### Reanimatie app (Apple en Android)

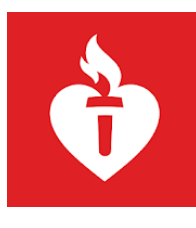

De Reanimatie app geeft je overal waar je bent informatie over een hartaanval en wat je moet doen. Daarnaast kun je via de app direct 112 bellen, wat prettig kan zijn in geval van nood en paniek. De app geeft met duidelijke animaties en een begeleidende voice-over aan wat je precies moet doen mocht er een noodgeval bij jou in de buurt zijn. Een extreem handige app om op je telefoon te hebben. Verder kun je in de app je kennis van reanimatie trainen, een quiz spelen en burgerhulpverlener worden.

#### Wisselen van scherm

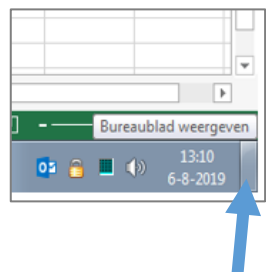

Wanneer je verschillende applicaties open hebt staan en je hebt een document nodig dat op het bureaublad staat, kan je met één muisklik het 'Bureaublad' laten weergeven met 'Windows toets + D'. Windows-toets+D Minimaliseer zo in één klap alle geopende vensters en keer terug naar het Bureaublad. Door nog een keer op Windows+D te drukken keer je weer terug naar de oude situatie. In dit geval staat de letter (D) voor een Engels woord, namelijk *Desktop* (Bureaublad). In Excel klik je op het hoekje van het document zoals in Excel op het plaatje. Dank @Paula Pattipeilohy.

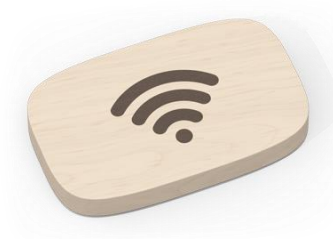

#### Evenement-WiFi

Op een evenement even je telefoon langs dit houten dingetje halen, en je bent verbonden met de lokale WiFi! Zonder dat je gegevens onthouden/ bewaard worden. De WiFi Porter is een kleine, houten puck van Ten One Design waar je je telefoon met NFC-mogelijkheid (wat dat is snapt de ICT-afdeling wel) tegenaan kunt houden om te verbinden met Wi-Fi. Je krijgt een pop-up die je doorstuurt en hoeft vervolgens alleen op akkoord te klikken en dan ben je ingelogd op het WiFi-netwerk . **Voordelen?** Inloggen zonder je wachtwoord te delen! Op elk evenement is dit een efficiënte manier van inloggen. #datwilikhebben #ikwas7septemberjarig #hint Dank @Sjonny Lubbers.

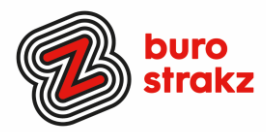

#### Direct tekenen op screenshots in iOS en macOS

Als je een screenshot wil bewerken, dan kan dat heel eenvoudig. Je kunt tekenen of tekst toevoegen op een schermafbeelding, zodat je bijvoorbeeld iets duidelijk kunt aanwijzen. Dit komt bijvoorbeeld van pas als je iets grappigs hebt gezien of als je iets wil uitleggen. Je voegt niet alleen tekst toe, maar kunt ook tekenen of de afbeelding bijsnijden.

Lees de instructie op: https://www.iculture.nl/tips/screenshots-bewerken-ios/

#### Delen van een webpagina printen

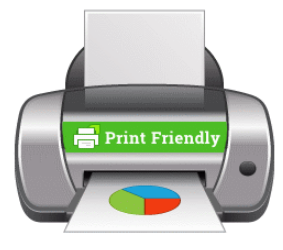

Ken je dat? Dat je een webpagina print en dat er dan 20 bladzijdes uit de printer komen rollen met allemaal non-infornatie en reclames erbij? Knetter-irritant en niet duurzaam. De extensie Printfriendly helpt daarbij. Printfriendly is een extensie van het internetprogramma op de computer. Het is dus een aanvulling op de browser. Na installatie staat er een knop van Printfriendly in de browser, rechts naast de adresbalk. Surf naar een webpagina, klik op de knop en selecteer daarna de delen die u wilt afdrukken. Printfriendly installeren? Voor elke browser op de computer is er een eigen extensie. Klik <u>hier</u> om te zien hoe het moet!

#### PDF maken van een interessant artikel op je mobiel

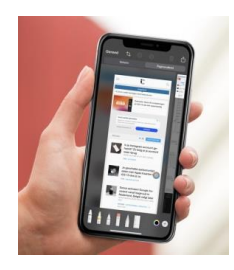

Weet je hoe je tijdens het lezen van een webpagina makkelijk een pdf maakt op je mobiel? D oor bij de gewenst pagina te drukken op het vierkantje met pijltje naar boven (iOS in Safari). Vervolgens te kiezen 'maak PDF'. Tot slot kies je de gewenste locatie op de pdf op te bewaren of stuur je hem door. Hierdoor kun je interessante tekst arceren en/of delen. Meer info vind je op: <u>https://www.iculture.nl/tips/safariwebpaginas-opslaan-pdf/</u>

Dank @Thomas Rooijackers

#### Heb jij ook handige digitale tips?

Deel ze via Twitter en tag me @suusnijmegen. Of mail ze naar <u>suzanne@burostrakz.nl</u> en misschien zitten ze in de volgende 'Oh kan dat ook zo?!'. ☺

Suzanne Verheijden, Buro StrakZ